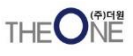

# SSD(Solid State Drive) Test Chamber

# **User Manual**

June, 2021

차별화·다변화

## SSD TEST CHAMBER 사양

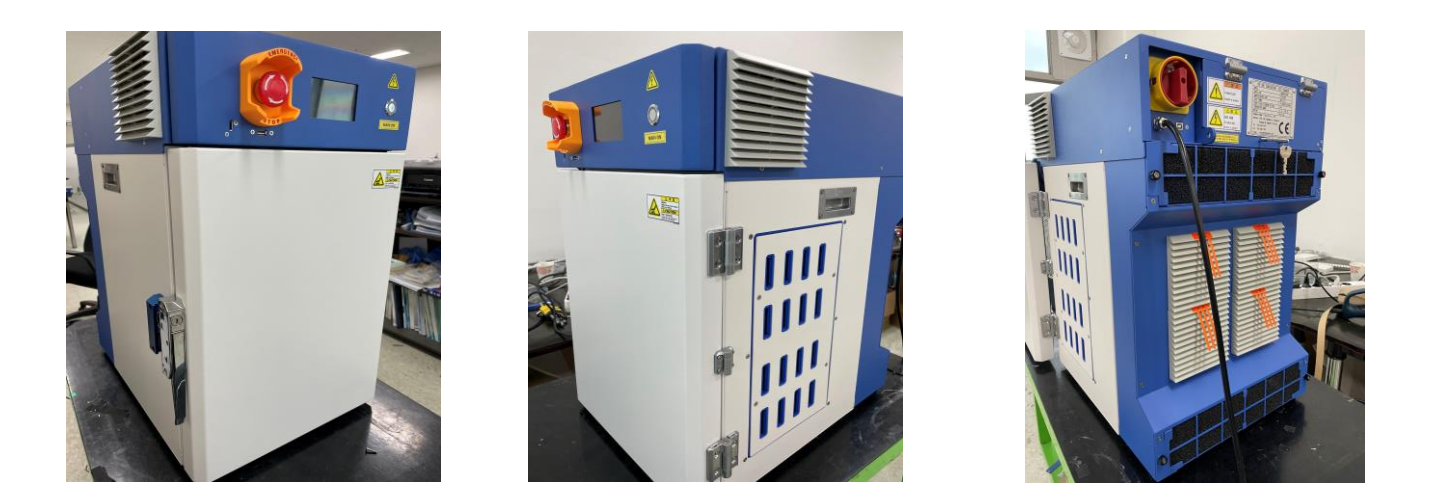

| No. | 항목                 | 내용                                                       |
|-----|--------------------|----------------------------------------------------------|
| 1   | 크기 (mm)            | 404 (W) x 655 (H) x 547 (D)                              |
| 2   | 중량 (kg)            | 46.6                                                     |
| 3   | 용적량 ( <i>l</i> )   | 45                                                       |
| 4   | 온도 제어 범위           | 0℃ ~ 100℃ (실온 25℃기준 조건)                                  |
| 5   | 온도 제어 방식           | PID (비례미분적분) 제어 방식                                       |
| 6   | 온도 제어 정밀도(온도 편차)   | 최대 <b>±0.5℃</b> (설정온도 100℃ 일 때)                          |
| 7   | 내부 온도 분포 편차        | 최대 3℃ (설정온도 100℃ 일 때)                                    |
| 8   | 히팅 성능 (실온 → 100°C) | 30분±10% (2.5℃/분)                                         |
| 9   | 쿨링 성능 (실온 → 0°C)   | 60분±10% (-0.4℃/분)                                        |
| 10  | 온도 센서              | PT-100, Thermocouple K-type                              |
| 11  | 가열 제어 방식           | Ceramic heating                                          |
| 12  | 냉각 제어 방식           | Thermoelectric cooling                                   |
| 13  | 화면 표시 및 제어방법       | 4" TFT LCD Capacitive touch screen                       |
| 14  | 온도 설정 방식           | 정온, SWING, STEP, 시간 설정                                   |
| 15  | PC 연결              | USB A-type (전면: PC제어, 펌웨어 업데이트)<br>USB B-type (후면: PC제어) |

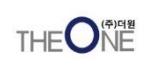

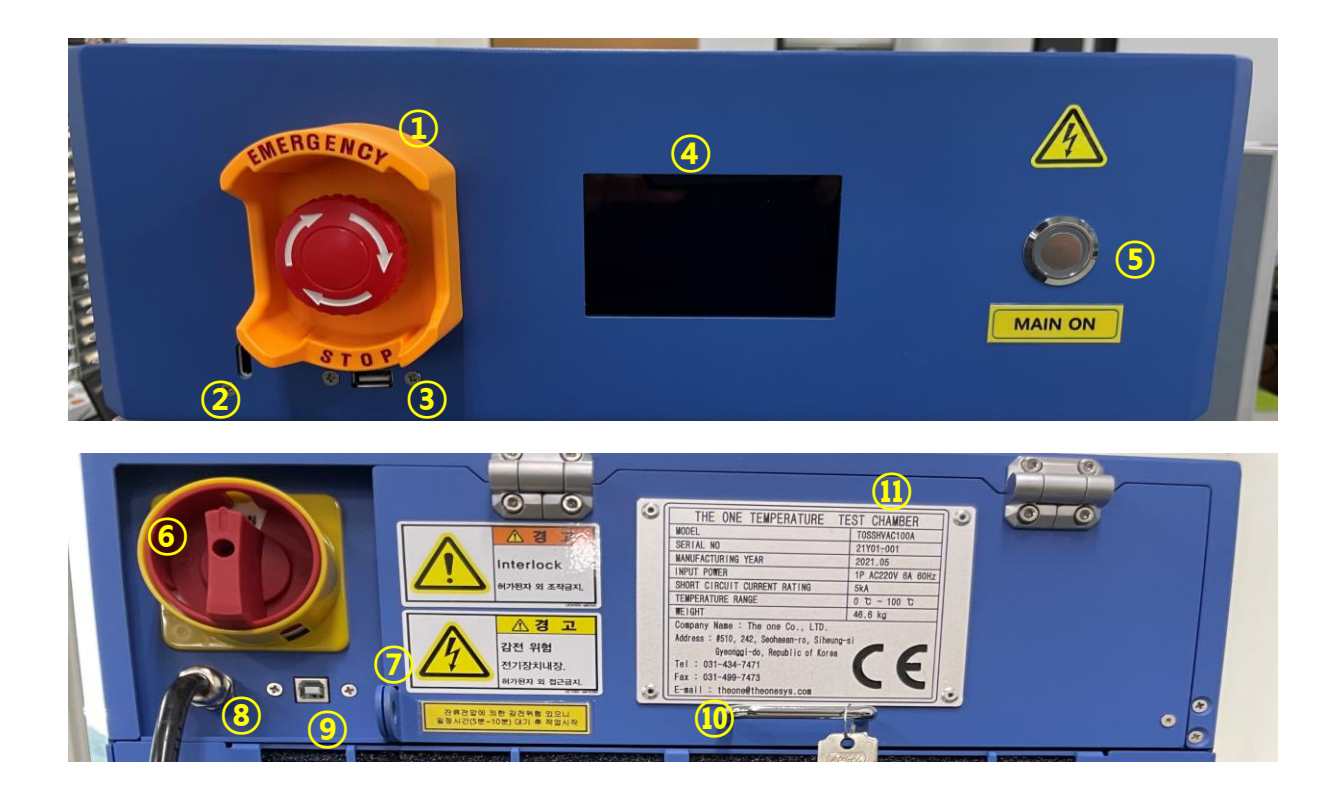

| 번호                       | 명칭             | 기능                            |
|--------------------------|----------------|-------------------------------|
| 1                        | 긴급정지버튼         | 긴급 상황 시 전원 차단                 |
| 2                        | 문 잠김 해제 키      | 문이 잠긴 상태로 전원이 차단 되었을 때 사용     |
| 3                        | USB 포트(A-type) | 펌웨어 업데이트 시 사용                 |
| 4                        | 터치 LCD 화면      | 각종 상태 및 조작 버튼 표시 (정전식 터치 스크린) |
| 5                        | 전원 버튼          | 전원이 들어오면 청색으로 점등              |
| 6                        | 메인전원 스위치       | 'on' : 전원 켜짐, 'off' : 전원 꺼짐   |
| $\overline{\mathcal{O}}$ | AC박스 도어 잠금 홀   | 담당자 외 열기 불가하도록 상시 AC박스 도어 잠금  |
| 8                        | 전원 연결 단자       | 220V AC 전원 연결                 |
| 9                        | USB 포트(B-type) | PC와 통신 / PC로 챔버를 제어할 때 사용     |
| 10                       | AC박스 손잡이       | _                             |
| (1)                      | AC박스           | _                             |

# SSD TEST CHAMBER 각 부분 명칭 및 기능 (2/3)

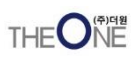

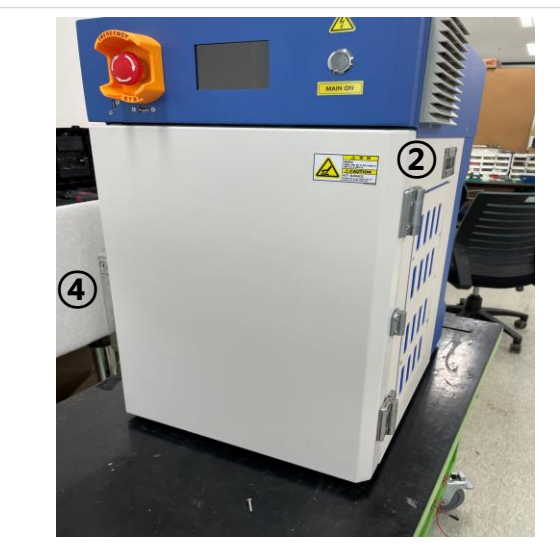

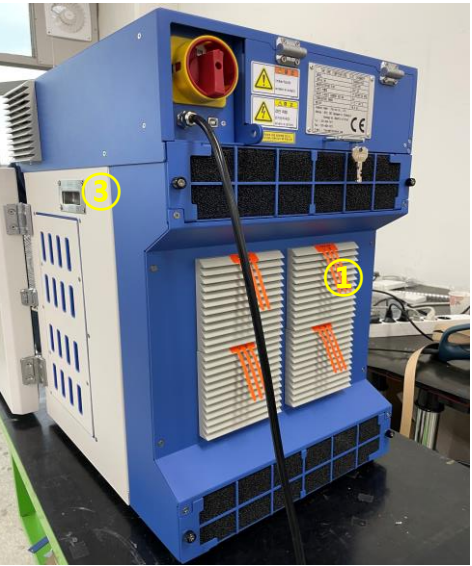

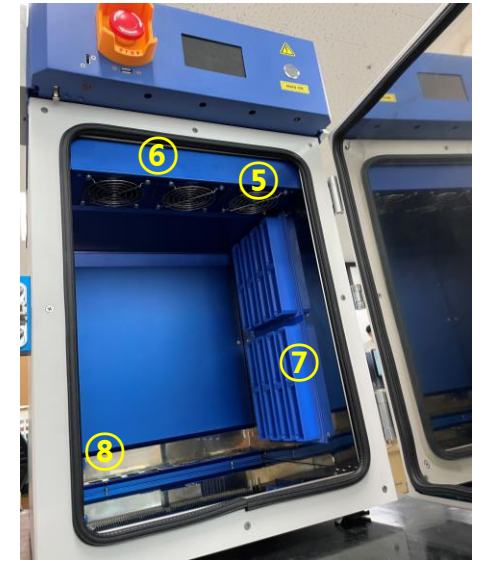

| 번호                       | 명칭         | 기능                         |
|--------------------------|------------|----------------------------|
| 1                        | 외부 방열팬     | 열전소자 냉각용 팬                 |
| 2                        | 손잡이        | 제품 이동용 손잡이                 |
| 3                        | 메모리 연결 커넥터 | 외부 케이블 연결 커넥터              |
| 4                        | 문 손잡이      | 챔버 개폐용 손잡이                 |
| (5)                      | 내부 순환 블로워팬 | 내부공기 순환용 블로워팬(이물 삽입 주의)    |
| 6                        | 조명 LED     | 챔버 문이 열리면 자동으로 점등, 3분 후 소등 |
| $\overline{\mathcal{O}}$ | 메모리 연결 포트  | 내부 메모리 장착 슬롯 (SATA, PCle)  |
| 8                        | 내부 온도센서    | 내부 온도 제어 및 측정용             |

### SSD TEST CHAMBER 각 부분 명칭 및 기능 (3/3)

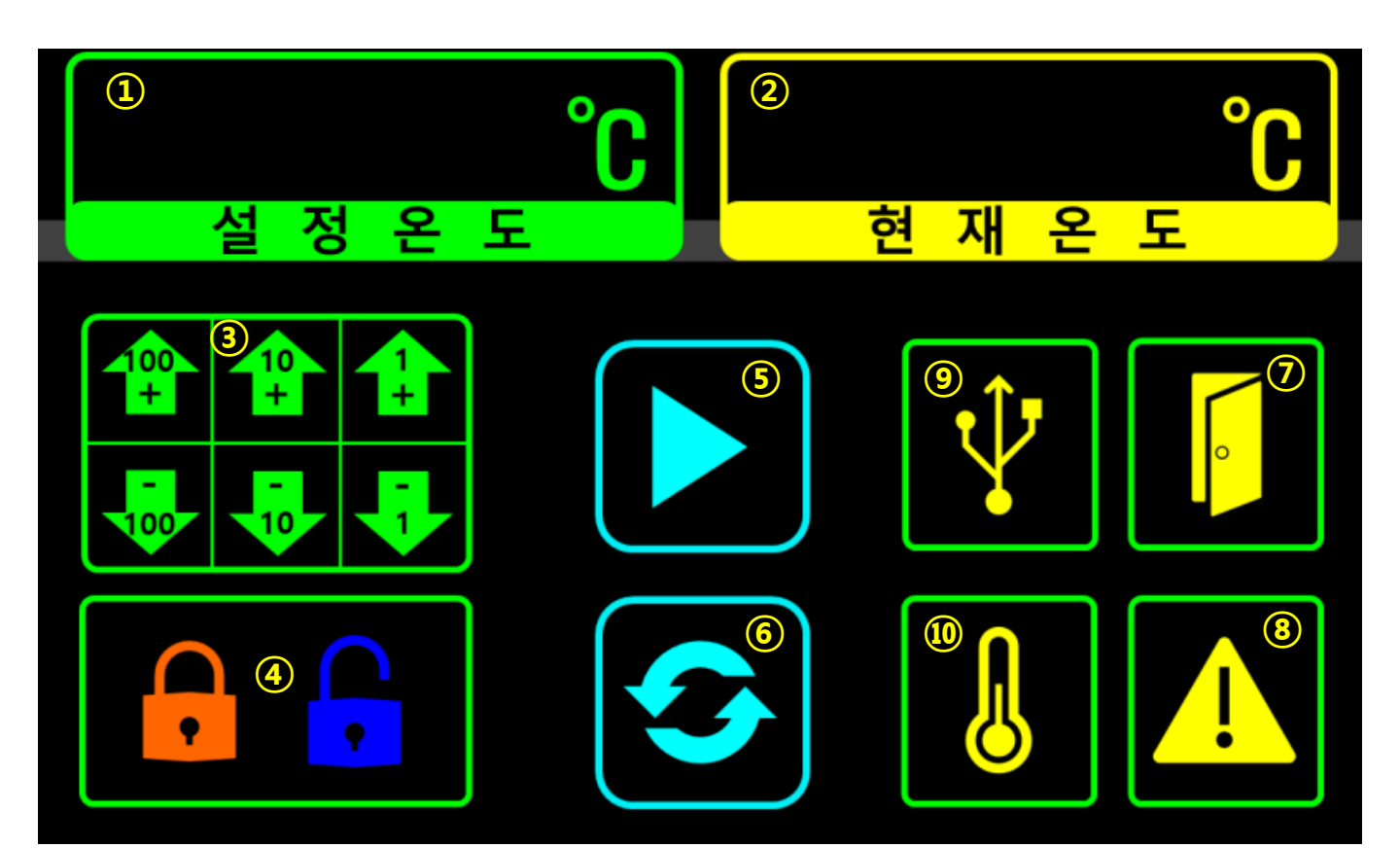

THEONE

| 번호                       | 명칭             | 기능                                         |
|--------------------------|----------------|--------------------------------------------|
| 1                        | 설정 온도 표시창      | 사용자가 설정한 온도 표시                             |
| 2                        | 현재 온도 표시창      | 챔버 내부 온도 표시                                |
| 3                        | 설정 온도 조작 버튼    | 온도 조작 버튼 / 0 ~ 100℃ 사이 1℃ 단위로 조작 가능        |
| 4                        | 도어 잠금 상태 표시창   | 도어가 잠기면 주황색 아이콘 표시 /<br>잠금 해제 시 청색 아이콘 표시  |
| 5                        | 구동 상태 표시창 / 버튼 | 챔버 구동 상태 표시 / 챔버 ON, OFF 조작 버튼             |
| 6                        | 화면 전환 버튼       | 그래프 표시 화면으로 전환                             |
| $\overline{\mathcal{O}}$ | 도어 열림 표시창      | 도어가 열리면 아이콘이 표시                            |
| 8                        | 경고창            | 챔버 문제 발생 시 표시                              |
| 9                        | 통신 확인창         | PC 소프트웨어에서 제어하여 동작중임을 표시                   |
| 10                       | 정온 표시창         | 현재온도가 설정온도에 도달하면 표시됨<br>(설정온도 ±1℃ 이내이면 표시) |

## SSD TEST CHAMBER 구동 방법

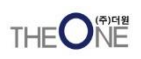

- 1. AC 전원 케이블과 PC 제어 USB 케이블이 잘 연결 되어 있는지 확인한다.
- 2. AC 전원 스위치가 '|' 방향으로 되어 있는지 확인한다.
- 3. 전원 버튼을 누르고 청색 등이 들어오는지 확인한다.
   LCD 화면에 아래 로고 나타나고 10초간 지속된다.

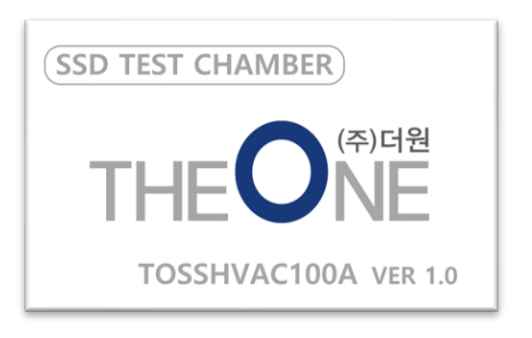

- 10초가 경과하면 부저음이 울리고 LCD 화면에 아래 상태 표시창이 나타난다.

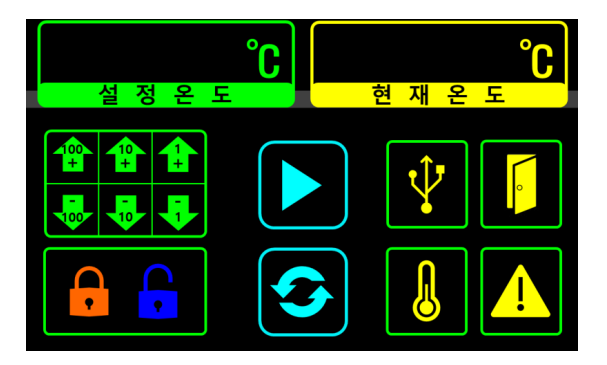

4. 설정온도 조작버튼을 터치 후 아래 화면으로 변경되면 원하는 온도를 설정한다.

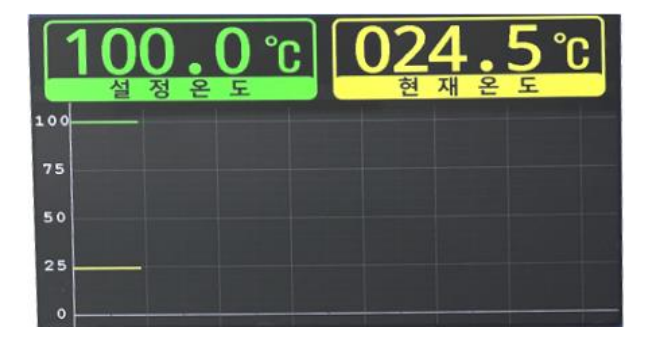

5. 정중앙에 있는 구동 버튼을 ▶ 터치하여 챔버를 구동시킨다.

# SSD TEST CHAMBER 사용 방법 (수동모드)

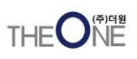

- 1. AC 전원 케이블과 PC 제어 USB 케이블이 잘 연결 되어 있는지 확인한다.
- 2. AC 전원 스위치가 '|' 방향으로 되어 있는지 확인한다.
- 3. 전원 버튼을 누르고 청색 등이 점등 되는지 확인한다.- LCD 화면에 아래 로고 나타나고 10초간 지속된다.

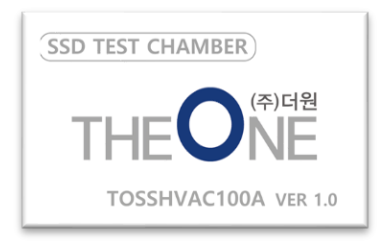

- 10초가 경과하면 부저음이 울리고 LCD 화면에 아래 상태 표시창이 나타난다

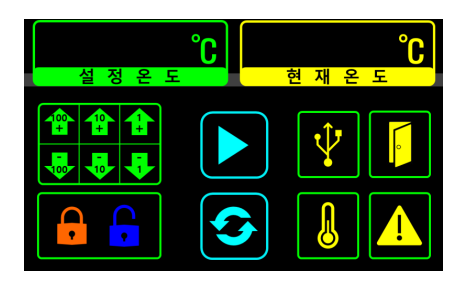

설정온도 조작버튼을 터치 후 아래 화면으로 변경되면 원하는 온도를 설정한다.
 온도 설정 후 LCD 화면 아무 곳이나 터치하면 상태 화면으로 복귀한다.

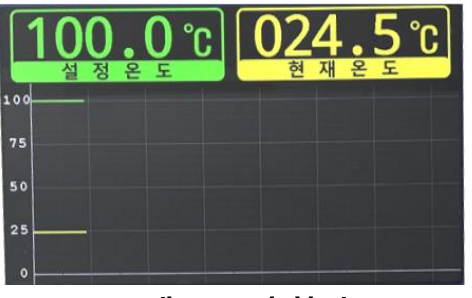

< 그래프 표시 화면 >

<상태 표시 화면 >

현재 온 도

t),

- 5. 상태 표시 화면 중앙에 있는 구동 버튼을 터치하면 챔버가 동작한다.
   챔버를 동작시키면 LCD 화면은 자동으로 그래프 표시 화면으로 바뀐다.
   상태 표시 화면으로 전환하려면 화면 아무 곳이나 터치하면 된다.
- 6. 챔버를 정지하길 원하면 챔버 동작 중 상태 표시 화면에서 구동 버튼을 터치한다.

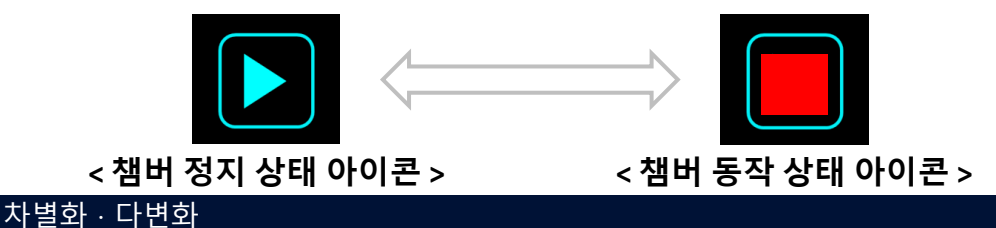

# SSD TEST CHAMBER 사용 방법 (PC 제어 모드 1/2)

- 1. AC 전원 케이블과 PC 제어 USB 케이블이 잘 연결 되어 있는지 확인한다.
- 2. AC 전원 스위치가 '|' 방향으로 되어 있는지 확인한다.
- 전원 버튼을 누르고 청색 등이 들어오는지 확인한다.
  LCD 화면에 아래 로고 나타나고 10초간 지속된다.

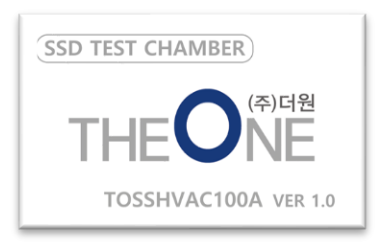

- 4. PC에 접속된 시리얼 포트(COM & LPT) 번호를 확인한다.
  PC 장치관리자를 실행하여 포트(COM & LPT) 항복을 확인한다.
  - USB Serial Port(COM<mark>)</mark>)을 확인한다.

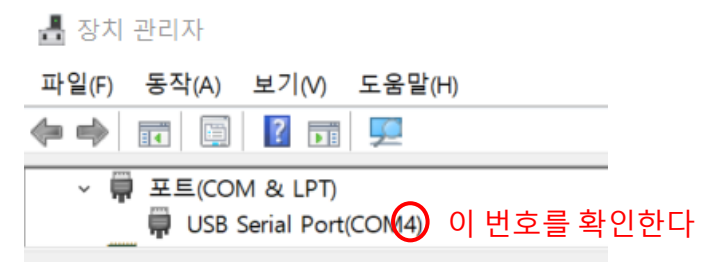

- 5. PC 제어 SW(SSD\_Chamber.exe)를 실행한다.
- 6. 4번에서 확인된 COM 포트와 속도(Baud rate)를 115200 bps 로 설정한다.
- 7. "CONNECT" 버튼을 누른다.
  - 정상적으로 연결되면 버튼이 노란색으로 바뀌며, "DISCONNECT" 으로 변경된다.

8. 원하는 목표 온도 및 시간(DD:HH:MM)과 반복 횟수를 설정한다. (총 5회 테스트절차 설정 및 전체 동작 반복가능)

- 초기 설정 값 : 100℃ , 0일 0시간 10분, 5회 개별동작, 전체 1회 반목

- 9. 원하는 측정 주기 및 그래프/로그 갱신 주기를 설정한다. - 초기 설정 값 : 측정 주기 1초, 그래프 갱신 주기: 5초 (최소값)
- 10. "START" 버튼을 누른다.

- START 버튼을 누르면, 버튼이 노란색으로 바뀌고 "STOP"으로 변경된다.

- 내부 상태(통신에러, 블로우, 팬, 문열림, 과열, 과전류 상태 등)가 표시된다. (OK: 녹색, NG: 적색)

- 에러 발생시 "Clr Status" 버튼을 누르면 Clear 된다.

# SSD TEST CHAMBER 사용 방법 (PC 제어 모드 2/2)

#### 11. "START" 버튼을 누른다. (계속)

- 타겟/현재 온도, 그래프 및 온도 데이터가 8번에 설정된 주기에 따라 표시된다.
- 총 동작시간은 {(시간1@타겟온도1)+...+(시간5@타겟온도5)} x 반복회수 만큼 동작한다.
- 시간/횟수가 완료되거나 "Save Log" 버튼을 누르면 "시작시간\_all.csv" 엑셀 형태의 파일이 생성된다. 설정된 주기가 1시간이 넘을 경우에는 1시간 단위로 "시작시간.csv" 엑셀 파일 및 "시작시간.png"의 그래프 이미지 파일이 생성된다.

- "Save Console Loa"가 체크되어 있으면, "시작시간.loa" 파일이 생성된다.

|                                                                                                    |                    |                                           | BAUD RATE (b                                                                                              | ıps)               |                       |                                        |                                            |
|----------------------------------------------------------------------------------------------------|--------------------|-------------------------------------------|----------------------------------------------------------------------------------------------------|--------------------|-----------------------|----------------------------------------|--------------------------------------------|
| COM1                                                                                                    |                    | ~                                         | 115200                                                                                                    |                    | ~                     | CON                                    | NECT                                       |
| ttings                                                                                                    |                    |                                           |                                                                                                    |                    |                       |                                        |                                            |
| Target TEMP (*c)    (      Test Proc #1    100.00    •      Test Proc #2    100.00    •      Test Proc #3    100.00    • |                    | (°c)  (DI    •  0    •  0    •  0    •  0 | DD)  (HH)  (MM)    +  0  +  10  +    +  0  +  10  +    +  0  +  10  +    +  0  +  10  +    +  0  +  10  + |                    | lepeat Count          | Period (se<br>Measu<br>1<br>Log/Gra    | ocond)<br>irement<br>T                     |
| est Proc #4<br>est Proc #5                                                                                               | 100.00<br>100.00   | ÷ 0<br>÷ 0                                |                                                                                                    | 10 ÷               |                       | 5                                      | *<br>*                                     |
| atus Clear<br>Communicat                                                                                                 | Status<br>ion Blow |                                           | FAN                                                                                                    | ⊘ Savi<br>DoorLock | e Console Log<br>Over | Heat                                   | OverCurrent                                |
| Target Temp                                                                                                    | erature            |                                           | Current(Chaml                                                                                             | perin) Temp.       | Elap                  | se Time                                |                                            |
| 10                                                                                                    | 0.0 °C             | ;                                         | 60.                                                                                                    | ° 0.               |                       | 01:23                                  | 3:45                                       |
| ph                                                                                                    |                    |                                           |                                                                                                    | Sav                | ve Log                | Clea                                   | ar Data                                    |
|                                                                                                    |                    |                                           |                                                                                                    |                    |                       | Tar<br>Cha<br>Cha<br>Cha<br>Coa<br>Hea | get<br>amberln<br>amberOut<br>oler<br>ater |
|                                                                                                    |                    |                                           |                                                                                                    |                    |                       |                                        |                                            |
| Data Tin                                                                                                    | 19                 | Ternet                                    | Chamberle                                                                                                 | Chamba             | nut Coolo             | r Ho                                   | ater                                       |
| Date Tin                                                                                                    | 1e                 | Target                                    | Chamberln                                                                                                 | Chambe             | rOut Coole            | r He                                   | ater                                       |

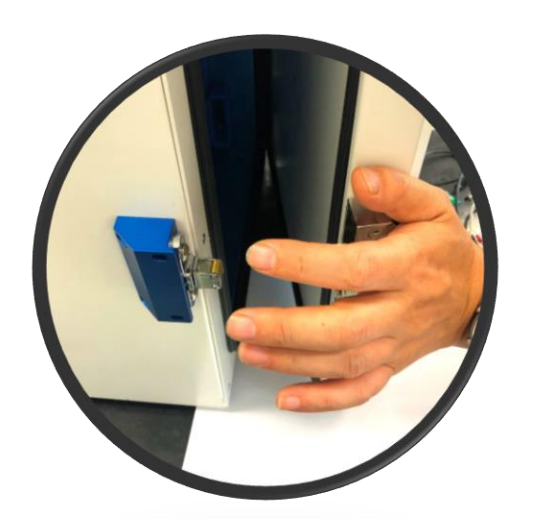

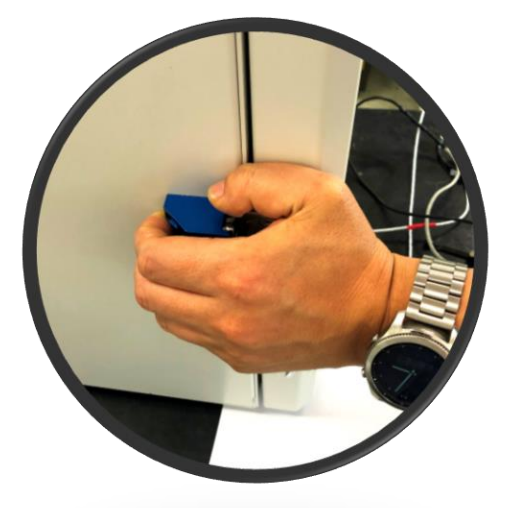

- 문이 완전히 닫히지 않으면 LCD 화면에 문열림 표시가 나타남
- 아래 사진과 같이 문이 완전히 밀착되도록 닫음

- 문 닫을 때 주의 사항

- 정전식 터치 스크린이므로 장갑을 낀 상태 또는 손톱으로 터치 인식이 안됨
- 사용상 유의 사항

٠

- PC OS는 WINDOWS 10 이상이어야 함 ٠
- 후면에 연결하는 커넥터 연결 상태를 확인 ٠

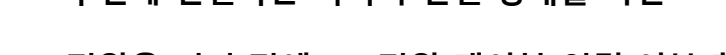

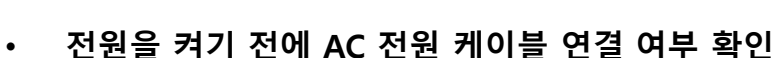

문을 열기 전 잠금 장치가 작동되었는지 확인

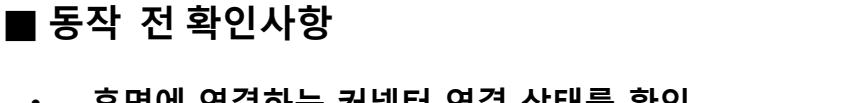

SSD TEST CHAMBER 취급 시 주의 사항 (1/2)

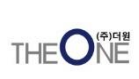

#### ■ 운전 중 주의 사항

- 챔버 운전 중 USB 통신 케이블이 끊어지거나 빠질 경우 챔버는 자동으로 정지됨
- 챔버 내부 온도가 45°C 이상이 되면 자동으로 도어가 잠김
- 챔버 내부 온도가 35℃ 이하가 되면 자동으로 도어 잠금이 해제됨
- 도어 잠금장치의 동작 소리에 놀람 유의
- 후면 부위에 장착된 퓨즈 파손 시 더원으로 연락(031-434-7471)하시기 바랍니다.

#### ▌경고등 점등 원인

- 내부 블로워팬이 동작하지 않을 경우
- 외부 냉각팬이 동작하지 않을 경우
- 도어 잠금장치가 정상동작 하지 않은 경우
- PC 제어 SW 사용시 일정시간(20분) 이상 통신이 불가한 경우

■ DANGER 상태 표시 원인 및 조치 방법

- 원인
  - 시스템에 과전류가 흐르는 경우
  - 챔버내 각부분 120℃ 이상 과열 되었을 경우
- 조치 방법
  - 전원을 끄고 시스템을 다시 구동
- DANGER 상태가 계속되면 더원으로 연락(031-434-7471)하시기 바랍니다.

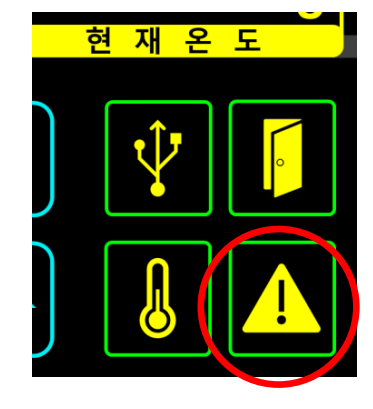

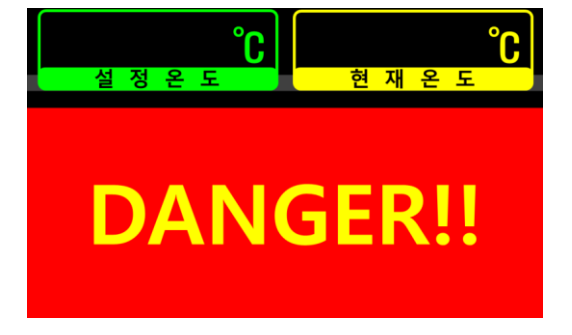

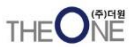

#### 포트 블록 분해 조립

THEONE

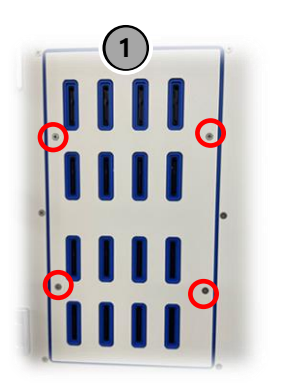

공정 : M4 접시볼트 분해 수량 : 4EA 공구 : 십자드라이버

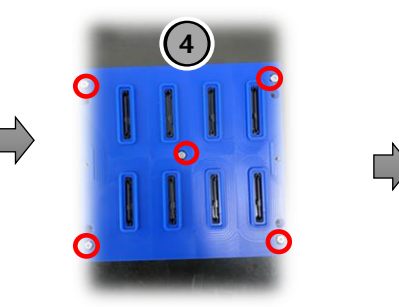

공정 : M4 육각 샘스 볼트 분해 수량 : 5EA 공구 : 십자드라이버

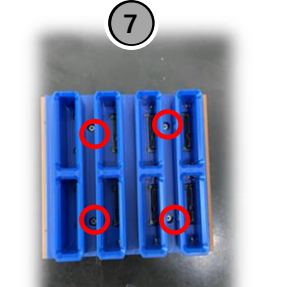

공정 : M4 육각 샘스 볼트 분해 수량 : 4EA 공구 : 십자드라이버

Ľ)

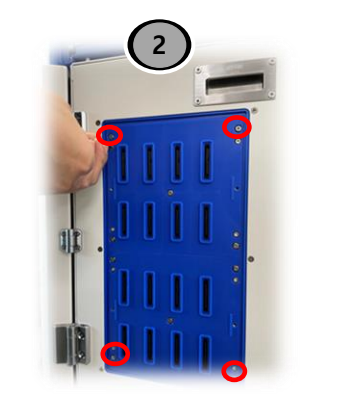

공정 : M4 육각구멍붙이 볼트 분해 수량 : 4EA 공구 : M3 육각 렌치

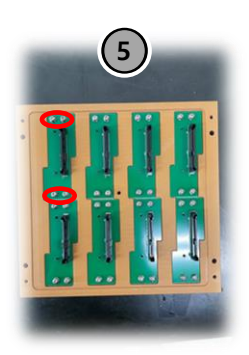

공정 : M3 둥근머리 샘스 볼트 분해 수량 : 각 포트당 4EA (전체 32 EA)

공구 : 십자드라이버

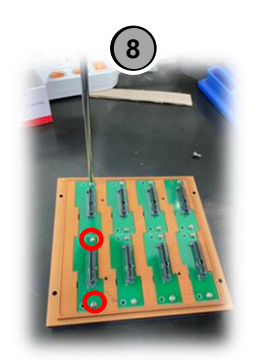

공정 : M3 둥근머리 샘스 볼트 분해 수량 : 각 포트당 2EA (전체 16 EA) 공구 : 십자드라이버

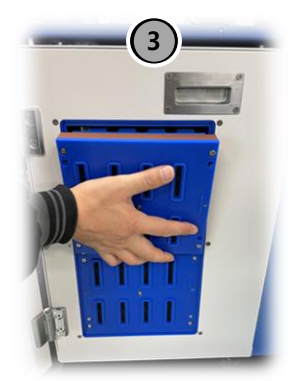

공정 : 포트 블록 분해 안쪽에서 손으로 밀고 바깥에서 손으로 받혀서 분해

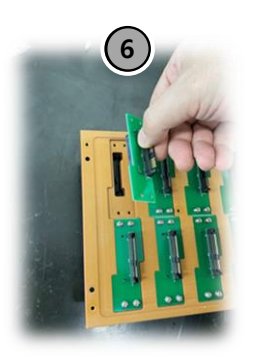

공정 : SSD 젠더 보드 분해

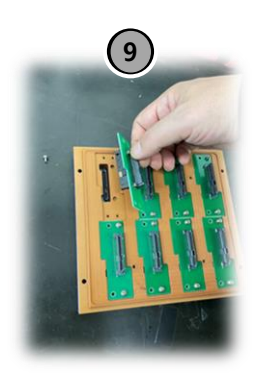

공정 : SSD 젠더 보드 분해

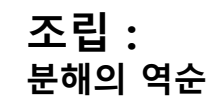

### 누전 차단기 차단시 AC박스 내부 제어

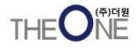

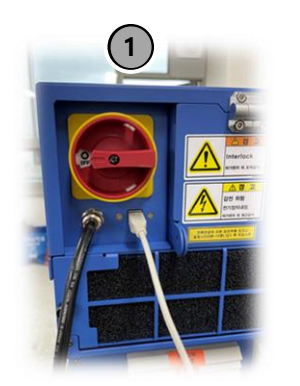

공정 : 메인 전원 스위치 OFF

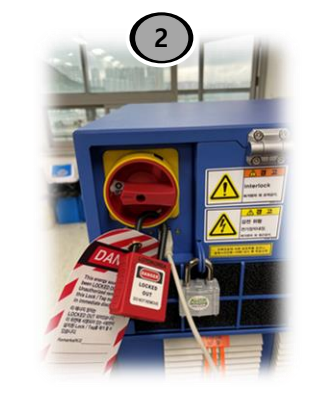

공정 : LOTO 잠금

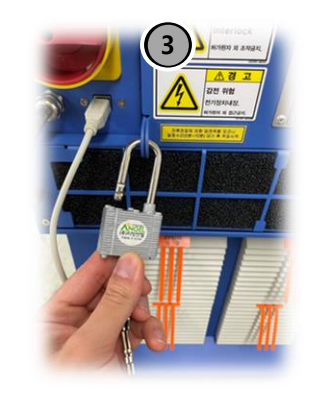

공정 : AC 박스 도어 자물쇠 제거

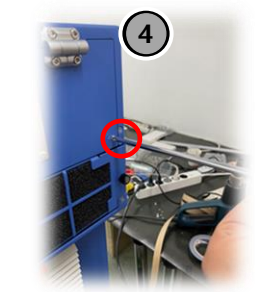

Ľ

공정 : M3 접시 십자 볼트 분해 수량 : 1EA 공구 : 십자드라이버

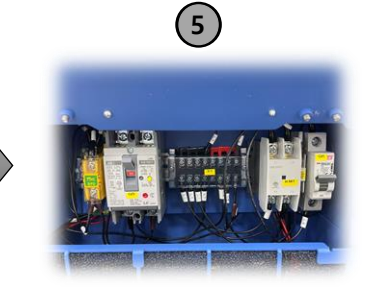

공정 :AC박스 도어 OPEN 및 차 단상태 확인 (Q5, Q6) 스위치가 내려가있으면 OFF 상 태

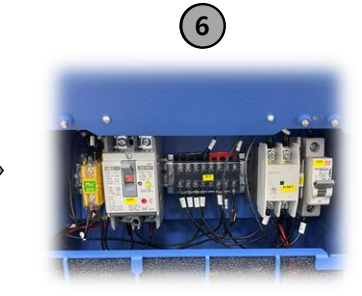

공정 : 차단 스위치 ON (Q5,Q6) 스위치가 올라가면 ON 상태

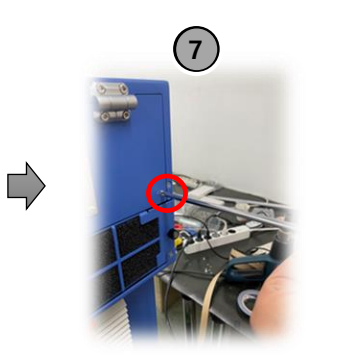

공정 : M3 접시 십자 볼트 조립 수량 : 1EA 공구 : 십자드라이버

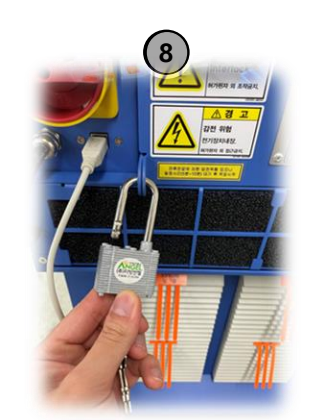

공정 : AC 박스 도어 자물쇠 잠금

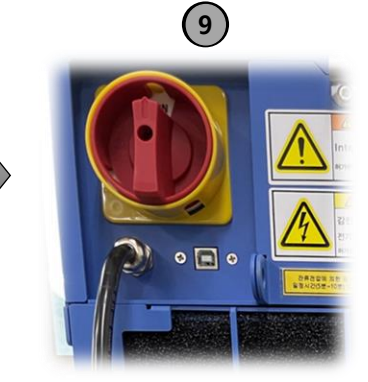

공정 : LOTO 잠금 해제 및 메인 전원 스위치 ON